#### วิธีการ Link ข้อมูล/เอกสารประกอบการจัดทำรายงาน SAR ระดับหลักสูตรและระดับคณะ

## มีขั้นตอน ดังนี้

1. ลงชื่อเข้าใช้ในระบบสารสนเทศเพื่อการบริหาร E-MANAGE

ที่ (http://erp.mju.ac.th) โดยใช้ Username และ Password ของท่านตามจากระบบ

| -            |    |                                                                                    |                      |                                                                                                    |                                                                            |                                 |                                                                                     |                                  |   |                                                           |                                          |                                   |                         | ~  |
|--------------|----|------------------------------------------------------------------------------------|----------------------|----------------------------------------------------------------------------------------------------|----------------------------------------------------------------------------|---------------------------------|-------------------------------------------------------------------------------------|----------------------------------|---|-----------------------------------------------------------|------------------------------------------|-----------------------------------|-------------------------|----|
| Ľ            |    | A Lu V                                                                             |                      |                                                                                                    | 000 104 1                                                                  |                                 |                                                                                     |                                  |   | 0                                                         |                                          |                                   |                         | ^  |
| $\leftarrow$ | ⇒G | https://passport.mj                                                                | u.ac.th/?W=9c04eaddl | p9e248a095b9050cl                                                                                                    | 5929d914                                                                   |                                 |                                                                                     |                                  |   | 12                                                        | ٤õ                                       | £≡ (                              | Ð 💔                     |    |
|              |    |                                                                                    |                      | แบบพ<br>Ei                                                                                                    | <b>อร์มตร</b><br>RP Maejo                                                  | <mark>วจสอ1</mark><br>Universit | มสิทธิ<br><sup>y</sup>                                                              |                                  |   |                                                           |                                          |                                   |                         |    |
|              |    |                                                                                    |                      |                                                                                                    | © บุคลากร                                                                  | 🕒 นักศึกษา                      |                                                                                     |                                  |   |                                                           |                                          |                                   |                         |    |
|              |    |                                                                                    |                      | Username :                                                                                                    | wijitra                                                                    |                                 |                                                                                     |                                  |   |                                                           |                                          |                                   |                         |    |
|              |    |                                                                                    |                      | Password :                                                                                                    |                                                                            |                                 |                                                                                     | @                                |   |                                                           |                                          |                                   |                         |    |
|              |    |                                                                                    |                      |                                                                                                    | +) ดงชื่อเช                                                                | ข้าใช้ระบบ                      |                                                                                     |                                  |   |                                                           |                                          |                                   |                         |    |
|              |    |                                                                                    |                      |                                                                                                    |                                                                            |                                 |                                                                                     |                                  |   |                                                           |                                          |                                   |                         |    |
|              |    | ตรวจสอบ/สถิเ                                                                       | ติ <u></u>           | ข้อแนะนำ                                                                                                    |                                                                            |                                 | พัฒนาร่วม                                                                           | ุร<br>เกัน                       |   | ติดต่                                                     | อสอ                                      | บถา                               | и                       |    |
|              | ~  | ดรวจสอบสถานะการลงทะเ<br>เลขประจำตัวประชาชน<br>ระบบทีลงทะเบียบ<br>สถิสิกรเข้าใช่งาน | unu V                | ระบบส่วนนี้เป็นเพียงส่ว<br>สอบสิทธิเข้าใช้งาน ER<br>University เท่านั้น ดัง<br>เข้าใช้งานในส่วนต่าง ยุ<br>Maejo University ยุ<br>ติดต่อกับผู้ดูแล ERP N<br>University โดยตรง | นที่ใช้ตรวจ<br>RP Maejo<br>นั้นสิทธิการ<br>ของ ERP<br>ข้งานจะต้อง<br>laejo |                                 | โปรแกรมเมอร์หรือหา<br>ต้องการน่าระบบที่พัฒ<br>ทะเบียนใช้งานระบบใ<br>ลงทะเบียนใช้งาน | iวยงานที่<br>เนามาลง<br>นส่วนนี้ | 0 | งานวิจัยแ<br>ดิจิทัล<br>สำนักงาน<br>แม่โจ้ โท<br>ภายใน 32 | ละพัฒนา<br>มหาวิทยา<br>รศัพท์ : 0<br>279 | กองเทคโ<br>เล้ย มหาวิ<br>-5387-32 | นโลยี<br>ทยาลัย<br>79 , |    |
|              | ρο | H 🥭 🗖 🖥                                                                            | i 📷 🗢 💽              | o 🖸 🕫                                                                                                    | i 🛛                                                                        |                                 |                                                                                     |                                  |   |                                                           | ^ [2]                                    | (小) ENG                           | 11:31<br>27/4/2564      | 21 |

เมื่อลงชื่อเข้าใช้งานระบบแล้ว ทำการ click

| ×<br>วิจิตรา กระต่ายทอง<br>🛧 💌 🗮 🗭 🌣 🖸 |
|----------------------------------------|
|                                        |
|                                        |
| 🖪 แบบสอบถามออนไลน์                     |
| 🖪 ประกันคุณภาพ                         |
| 🖪 ระบบประชุมอิเล็กทรอนิกส์             |
| 🖪 ระบบประเมินการเรียนการสอน            |
| 🖪 รับ-ส่งไปรษณีย์                      |
| 🖪 อาคารสถานที่                         |
| 🖪 เอกสารราชการ (e-Document)            |
| 🖪 เอกสารอ้างอิง                        |

เข้าไปที่ <u>เอกสารอ้างอิง</u>

| Click <u>เพิ่มไฟล์ &gt;&gt;&gt; 1</u> | <u>หากต้องการสร้างโฟลเดอร์ไว้เก็บเอกสารให้คลิ๊ก &gt;&gt;เพิ่มโฟลเดอร์</u> |
|---------------------------------------|---------------------------------------------------------------------------|
|                                       |                                                                           |
| ไดรฟ์ของจ                             | ฉัน                                                                       |
|                                       |                                                                           |
| เพิ่มไฟล์                             | เพิ่มโฟลเดอร์                                                             |
| ค้นหา                                 |                                                                           |
| กรุณาระบุ                             |                                                                           |

# จากนั้น Click เลือกแหล่งไฟล์เอกสารที่จะต้องการเพิ่ม

| เพิ่มเอกสาร   |                                                                            | ×      |
|---------------|----------------------------------------------------------------------------|--------|
| เอกสารอ้างอิง | ๏ จากเครื่อง ⊖ อ้างอิงแหล่งอื่น (URL)                                      |        |
|               | D:\QA\ปีการศึกษา2562\SAR หลักสูตร\AUN รายงานการประเมินตนเองส่วนที่ 1 .docx | Browse |
| ชื่อ          |                                                                            |        |
| รายละเอียด    |                                                                            |        |
| ชนิดเอกสาร    | ๏ สาธารณ⊖ ส่วนตัว                                                          |        |
|               |                                                                            | บันทึก |
|               |                                                                            |        |

# ให้คลิ๊กเลือกชนิดเอกสารเป็น สาธารณะ

กลิ๊กเลือกปุ่มเมนูด้านซ้ายมือ

| AUN รายงานการประเมินตนเองส่วน<br>วันที่แก้ไขล่าสุด : 20/4/2563 14:40:59       | แจ้งมติที่ประชุม กก.เรื่องคุณสมบัติ<br>วันที่แก้ไขล่าสุด : 23/3/2563 10:55:49 | Ŀ | ส่งชื่อแต่งตั้งศำสั่ง กก.ประเมินแพร่<br>วันที่แก้ไขล่าสุด : 23/3/2563 10:46:26 |
|-------------------------------------------------------------------------------|-------------------------------------------------------------------------------|---|--------------------------------------------------------------------------------|
| ส่งชื่อแต่งตั้งศำสั่ง กก.ประเมินแพร่<br>วันที่แก้ไขล่าสุด : 26/2/2563 9:37:50 | GAP-โครงการ- แพร่.pdf<br>วันที่แก้ไขล่าสุด : 25/2/2563 16:39:00               | Ŀ | รายงานการประชุมครั้งที่-5-2562.pdf<br>วันที่แก้ไขล่าสุด : 5/2/2563 11:22:42    |
| ครั้งที่ 1.docx<br>วันทีแก้ไขล่าสุด : 5/2/2563 11:10:47                       | OP-คณะแม่โจ้-แพร่ฯ030263.pdf<br>วันที่แก้ไขล่าสุด : 5/2/2563 10:55:44         | Ŀ | 2พร-โครงการ- แพร่.docx<br>วันที่แก้ไขล่าสุด : 5/2/2563 10:54:56                |
| รายงานการประชุมครั้งที่-5-2562.pdf<br>วันที่แก้ไขล่าสุด : 5/2/2563 10:54:14   | การกรอกศำถามplo.doc<br>วันที่แก้ไขล่าสุด : 22/1/2563 12:25:18                 | Ŀ | หนังสือเชิญร่วม.pdf<br>วันที่แก้ไขล่าสุด : 23/12/2562 11:45:43                 |
| หนังสือเชิญร่วมโครงการ.pdf<br>วันที่แก้ไขล่าสุด : 23/12/2562 11:45:24         | ผลการประเมิน.docx<br>วันที่แก้ไขล่าสุด : 28/11/2562 12:44:09                  |   | ระบุผู้รับผิดชอบ.docx<br>วันที่แก้ไขล่าสุด : 28/11/2562 9:05:45                |

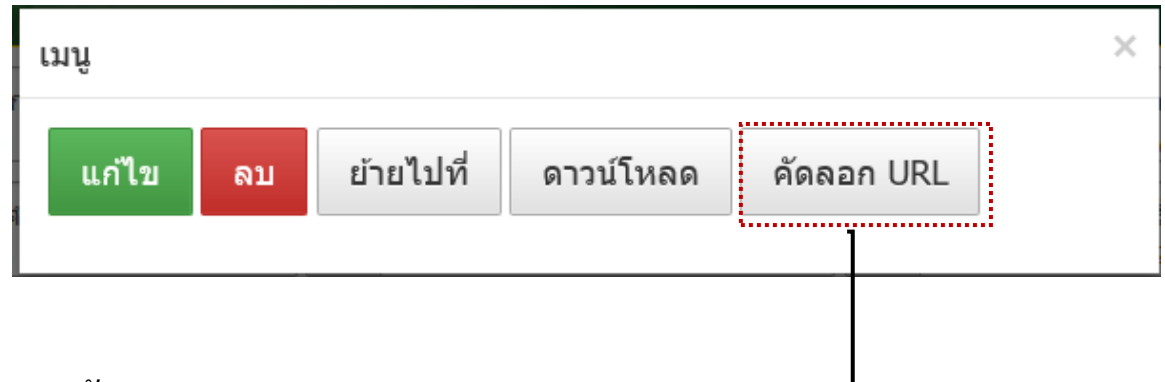

4. Click <u>คัดลอก URL</u>

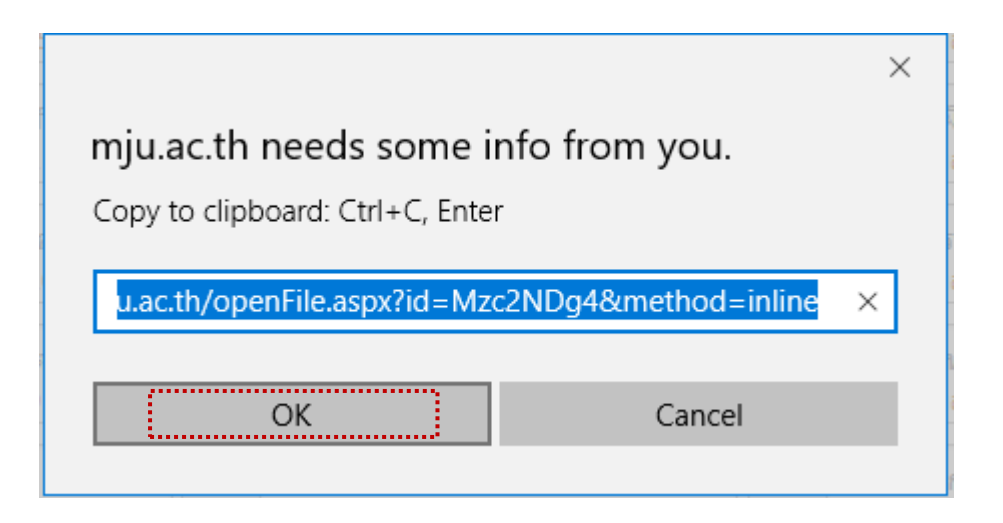

 เปิดไฟล์เอกสารข้อมูลอ้างอิงที่ท่านต้องการจะทำการ Link ข้อมูล แล้ว <u>คลุมด</u>ำในส่วนของข้อมูลที่ ต้องการ link จากนั้นให้ <u>click ขวา</u> แล้วกดการเชื่อมโยงหลายมิติ <u>(Hyperlink</u> ...)

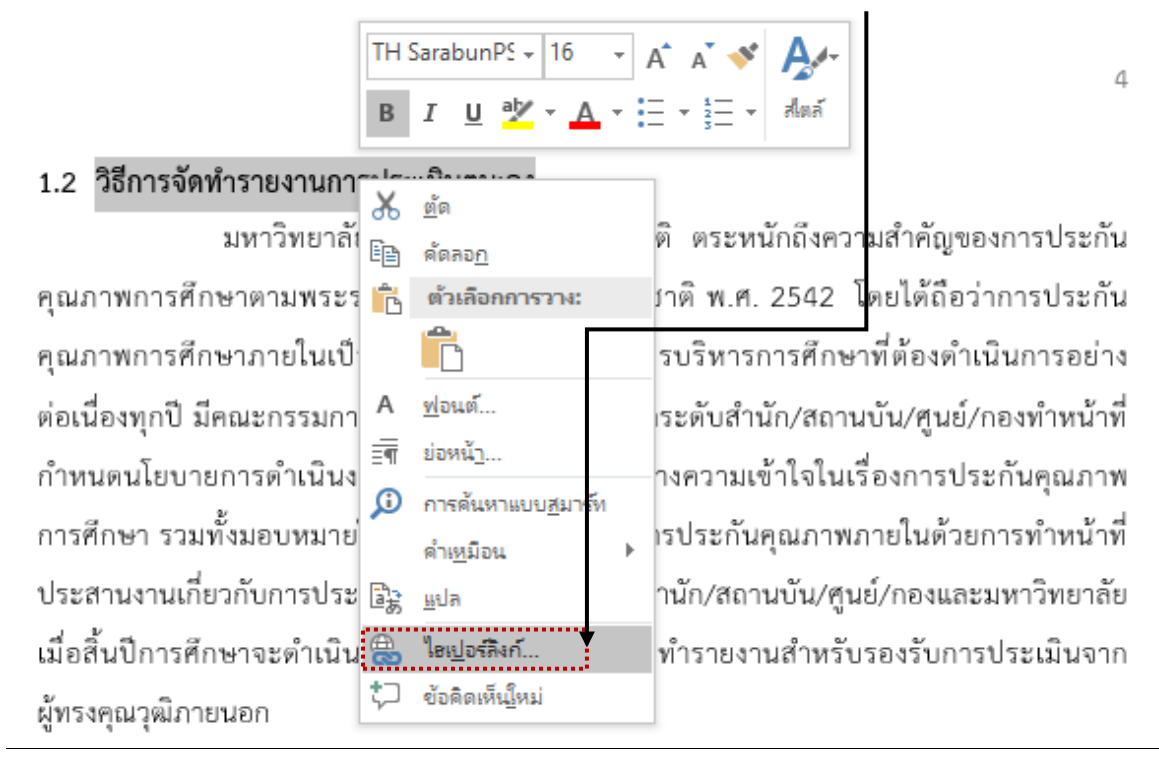

6. จากนั้น<u>วาง URL link</u> ที่ท่านคัดลอกมากจากระบบ แล้ววางลงในช่อง Address จากนั้น click <u>OK</u> ระบบจะทำการ link ข้อมูลเอกสารอ้างอิงโดยอัตโนมัติ

| แทรกไซเปอร์ลิงก์                         |                                                                            |                                                                                                    | ? ×                                        |
|------------------------------------------|----------------------------------------------------------------------------|----------------------------------------------------------------------------------------------------|--------------------------------------------|
| ลิงกใปยัง:                               | <u>ข้</u> อดวามที่ใช้แสดง: วิธีการจัดทำรายงานการประเมินตนเอง               |                                                                                                    | ดำแนะนำบนหน้ <u>า</u> จอ                   |
| <b>้อ</b><br>ใ <u>ฟ</u> ล์หรือเว็บเพจที่ | มองหาใ <u>น</u> : SAR หลักสูตร                                             | A      A     A  A     A     A |                                            |
| มือยู่                                   | โฟลเ <u>ต</u> อร์<br>ปัจจุบัน ๗ ิการประเมินตนเอง (ใสไว้หน้าสุดท้ายนะคะ).do | x<br>cx                                                                                                    | <u>บุ</u> ๊กมาร์ก<br>เ <u>ฟ</u> รมเป้าหมาย |
| <u>ต่</u> าแหน่สัน<br>เอกสารนี้          | หน้าที่ถูก<br>เรียกดูแล้ว                                                  |                                                                                                    |                                            |
| *<br>ส <u>ร้</u> างเอกสารใหม่            | <u>ใ</u> พล์ที่ใช้เมื่อ<br>เร็วคู นี้                                      | ,                                                                                                    |                                            |
| <b>เ</b><br>พื่อยู่อี <u>เ</u> มล        | พื่อ <u>ม่</u> : http://www.erp.mju.ac.th/openFile.aspx?id=Mz              | cyMjYx&method=inline                                                                                                    |                                            |
|                                          |                                                                            | ตกล                                                                                                    | ง ยกเล็ก                                   |

 สามารถตรวจสอบการ link ข้อมูล โดยกด Ctrl บนแป้นพิมพ์ พร้อมทั้ง Click ข้อมูลที่ทำการ link เสร็จสมบูรณ์ เพื่อเชื่อม โยงไปยังไฟล์ข้อมูลอ้างอิง<u>ไฟล์เอกสารที่ลิงก์เอกสารอ้างอิงเสร็จสมบูรณ์</u> <u>แล้วจะเป็นดังภาพ</u> 1.2 <u>วิธีการจัดทำรายงานการประเมินตนเอง</u>

มหาวิทยาลัยแม่โจแพร่ เฉลิมพร่ะเกียรติ ตระหนักถึงความสำคัญของการประกัน คุณภาพการศึกษาตามพระราชบัญญัติการศึกษาแห่งชาติ พ.ศ. 2542 โดยได้ถือว่าการประกัน คุณภาพการศึกษาภายในเป็นส่วนหนึ่งของกระบวนการบริหารการศึกษาที่ต้องดำเนินการอย่าง ต่อเนื่องทุกปี มีคณะกรรมการประกันคุณภาพการศึกษาระดับสำนัก/สถานบัน/ศูนย์/กองทำหน้าที่ กำหนดนโยบายการดำเนินงานประกันคุณภาพและสร้างความเข้าใจในเรื่องการประกันคุณภาพ การศึกษา รวมทั้งมอบหมายให้บุคลากรมีส่วนร่วมในการประกันคุณภาพภายในด้วยการทำหน้าที่ ประสานงานเกี่ยวกับการประกันคุณภาพการศึกษาของสำนัก/สถานบัน/ศูนย์/กองและมหาวิทยาลัย เมื่อสิ้นปีการศึกษาจะดำเนินการประเมินตนเองและจัดทำรายงานสำหรับรองรับการประเมินจาก ผู้ทรงคุณวุฒิภายนอก

 หากต้องการยกเลิกการ link ข้อมูล ให้ทำการ <u>คลุมด</u>ำในส่วนข้อมูลที่ทำการ link ไปแล้ว จากนั้น <u>click ขวา</u> แล้วกด <u>Remove Hyperlink</u> การ link ข้อมูลในระบบจะถูกยกเลิกโดยอัตโนมัติ

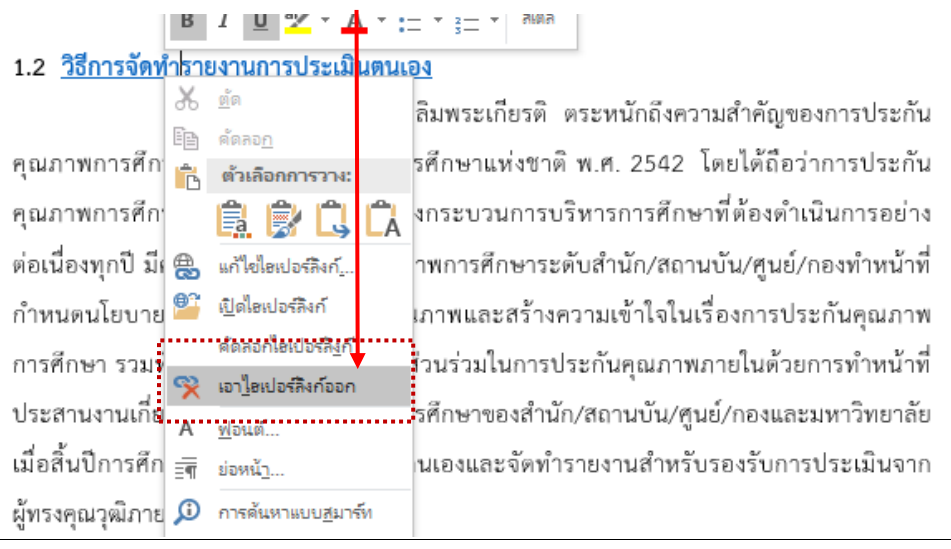

## สงสัยขั้นตอนไหนสอบถามเพิ่มเติมได้นะคะ..

### ช่องทางการติดต่อ

โทรศัพท์หมายเลข ชื่อบัญชี Facebook ไลน์สื่อสาร

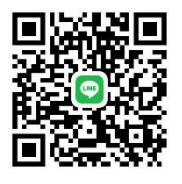

(จีจี้) งานประกันคุณภาพการศึกษา ม.แม่โจ้-แพร่ฯ 08 1765 3668 / 6023 <u>G'Jee Wijitra</u>